# **Application Note**

# Watchdog Concept

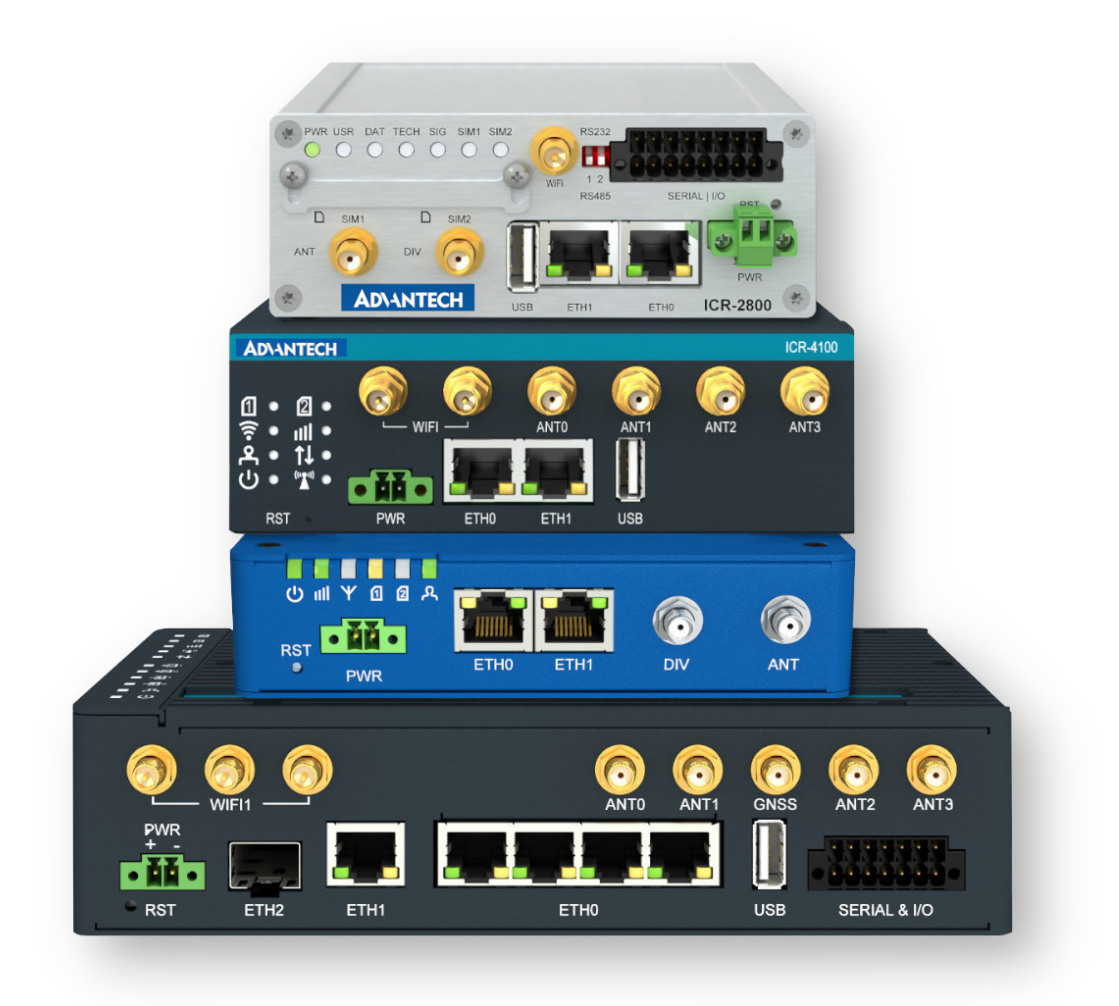

Advantech Czech s.r.o., Sokolska 71, 562 04 Usti nad Orlici, Czech Republic Document No. APP-0072-EN, revised on July 9, 2025.

© 2025 Advantech Czech s.r.o. No part of this publication may be reproduced or transmitted in any form or by any means, electronic or mechanical, including photography, recording, or any information storage and retrieval system without written consent. Information in this manual is subject to change without notice, and it does not represent a commitment on the part of Advantech.

Advantech Czech s.r.o. shall not be liable for incidental or consequential damages resulting from the furnishing, performance, or use of this manual.

All brand names used in this manual are the registered trademarks of their respective owners. The use of trademarks or other designations in this publication is for reference purposes only and does not constitute an endorsement by the trademark holder.

## **Used symbols**

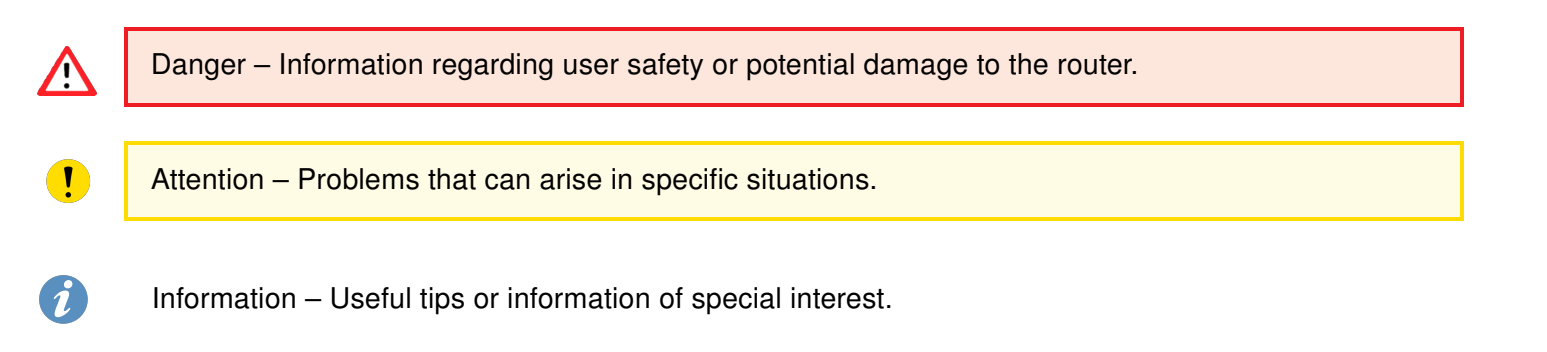

## Contents

| 1. | Wat  | chdog Concept Introduction                  | 1 |
|----|------|---------------------------------------------|---|
| 2. | Syst | tem Watchdog                                | 1 |
|    | 2.1  | Supervision of Key Services                 | 1 |
| 3. | Con  | tinuous Connectivity Features               | 3 |
|    | 3.1  | Supervision of Mobile Network Registration  | 3 |
|    | 3.2  | Check Connection to Mobile Network          | 3 |
|    | 3.3  | Switching SIM Card                          | 4 |
|    | 3.4  | Backup Routes                               | 6 |
|    | 3.5  | VRRP Check Connection                       | 7 |
|    | 3.6  | OpenVPN Check Connection                    | 7 |
|    | 3.7  | Expansion Ports and USB Interface Keepalive | 8 |
|    | 3.8  | Daily Reboot                                | 8 |
| 4. | Rela | ated Documents                              | 9 |

## **List of Figures**

| 1 | Check Mobile Connection Configuration |
|---|---------------------------------------|
| 2 | SIM Card Switching Configuration 4    |
| 3 | Backup Routes Configuration           |
| 4 | Example of VRRP Topology              |
| 5 | TCP Keepalive Configuration           |
| 6 | Daily Reboot Router App Configuration |

## **List of Tables**

| 1 | Items of Check Mobile Connection Configuration                 | 4 |
|---|----------------------------------------------------------------|---|
| 2 | Items of SIM Card Switching Configuration                      | 5 |
| 3 | VRRP Check Connection Parameters                               | 7 |
| 4 | OpenVPN Check Connection Parameters                            | 7 |
| 5 | TCP Keepalive Parameters at Expansion Ports and USB Interfaces | 8 |

# 1. Watchdog Concept Introduction

This document explains the operation of watchdogs in Advantech cellular routers. Both hardware and software watchdog mechanisms are described to clarify the reasons for router reboots.

Continuous connectivity features are also described, detailing the available options for connection checks and monitoring in Advantech cellular routers.

## 2. System Watchdog

The watchdog concept, as described in this document, works for all Advantech router exept the the *v1 prod-uct family* which differs slightly, as there is no additional component on the PCBU. This platform features a hardware watchdog integrated into the cellular module. When activated, it will restart only the cellular module.

Advantech routers are equipped with an internal hardware watchdog circuit. This extra component oversees the operation of the router's processor. The processor regularly sends a refresh signal to the watchdog, so the watchdog can verify that the processor is running. If the watchdog circuit does not receive a refresh signal (for example, if the processor is stuck), it will reboot the router.

The watchdog in Advantech routers is an extra component on the PCB, not integrated into the router's processor. The watchdog has its own independent internal timer and does not share a clock with the processor or other peripherals. There is a refresh signal route from the processor to the watchdog circuit's WDI input (Watch Dog-In), and the watchdog responds to level changes (edges) of this signal. The router's processor sends the refresh signal very early after initialization—this is managed by a Linux kernel driver that waits for a prompt from one of the initialized programs. When the refresh signal is sent, it indicates that the system has been successfully initialized. The refresh signal from the processor is sent at a frequency greater than 1 Hz. If the watchdog circuit does not receive a refresh pulse within the expected time, it will reboot the entire router (equivalent to turning the router off and on). This global reset affects not only the processor but also all peripherals, including memory.

In Advantech routers, the watchdog operates in a single mode: it always waits 60 seconds after initialization and after each refresh pulse. If the processor becomes unresponsive, a reboot will occur within 60 seconds.

#### 2.1 Supervision of Key Services

A supervisory process monitors the operation of critical services responsible for managing WAN connections, including establishing and maintaining connections and handling backup routes. This process also refreshes the hardware watchdog.

If any of these critical services become unresponsive, enter a loop, or terminate unexpectedly, they will stop refreshing the supervisory process. As a result, the supervisory process will stop refreshing the hardware watchdog, which will then trigger a router reboot.

These events are recorded in an internal reboot log, and related messages appear in the *System Log*. Examples of messages that may indicate a reboot include:

- Multiple instances of service detected -- rebooting (triggered directly by a service)
- Unable to create thread "main\_loop" -- rebooting

• Unable to create thread <thread level>

• service <name> timed out (<time in sec.> sec) (service stuck or terminated unexpectedly)

Other less critical services are also supervised by similar monitoring processes. Some services related to network interfaces do not have dedicated monitoring processes but are designed to recover from issues autonomously.

# 3. Continuous Connectivity Features

#### 3.1 Supervision of Mobile Network Registration

The service responsible for mobile network registration also monitors the status of the cellular module and can trigger a module reboot if necessary. By default, it checks the registration status every 2 minutes. If the module is not registered, it is power-cycled. If this occurs five times in succession, the router itself will reboot.

Examples of cellular module reboot reasons recorded in the System Log include:

- module not responding
- unable to terminate process (when disconnecting)
- WARNING: module not detected
- service <name> timed out (<time in sec.> sec) (service stuck or terminated unexpectedly)
- unable to prepare module for mobile communications
- etc.

#### 3.2 Check Connection to Mobile Network

Continuous connectivity to the mobile network is maintained using ICMP ping requests. Pings are sent to a specified IP address at defined intervals. If three consecutive ping failures occur (no Echo Reply received), the router terminates the current connection and attempts to establish a new one. Connection checks can be configured separately for two SIM cards or two APNs. This feature is configured on the *Mobile WAN* page in the *Configuration* section of the router's web interface. See the table below for a description of the configuration items. Enabling this feature is recommended for uninterrupted and reliable mobile network connectivity.

| (The feature of check connection to mobile network is necessary for uninterrupted operation) |            |            |     |  |
|----------------------------------------------------------------------------------------------|------------|------------|-----|--|
| Check Connection                                                                             | disabled v | disabled v | )   |  |
| Ping IP Address                                                                              |            |            | ]   |  |
| Ping IPv6 Address                                                                            |            |            | ]   |  |
| Ping Interval                                                                                |            |            | sec |  |
| Ping Timeout                                                                                 | 10         | 10         | sec |  |
| Enable traffic monitoring                                                                    |            |            |     |  |

Figure 1: Check Mobile Connection Configuration

| Item                           | Description                                                                                                    |
|--------------------------------|----------------------------------------------------------------------------------------------------|
| Check Connection               | <ul> <li>disabled – Connection check is not performed.</li> <li>enabled – Connection check is activated; the router will automatically send ping requests to the <i>Ping IP Address</i> at the specified <i>Ping Interval</i>. Pings are sent according to the routing table through any network interface.</li> </ul> |
|                                | • <b>enabled+bind</b> – Pings are sent only via the same interface used to establish the connection. Necessary for use within the <i>Backup Routes</i> system.                                                                                                    |
| Ping IP Address                | Specifies the destination IPv4 address or domain name for ping queries.<br>Available in IPv4 and IPv4/IPv6 <i>IP Mode</i> .                                                                                                    |
| Ping IPv6 Address              | Specifies the destination IPv6 address or domain name for ping queries.<br>Available in IPv6 and IPv4/IPv6 <i>IP Mode</i> .                                                                                                    |
| Ping Interval                  | Specifies the time interval between outgoing pings.                                                                                                    |
| Ping Timeout                   | Time in seconds to wait for a ping response.                                                                                                    |
| Enable traffic monitor-<br>ing | If enabled, the router will monitor Mobile WAN traffic without sending ping requests. If there is no traffic, the router will start sending pings.                                                                                                    |

Table 1: Items of Check Mobile Connection Configuration

#### 3.3 Switching SIM Card

It is possible to set up SIM card switching when the cellular connection on the active SIM card times out. This can be configured in the *Mobile WAN* configuration page, as described below.

| Default SIM Card<br>Initial State                                                                                    | 1st     ~       online     ~ | )<br>) |
|----------------------------------------------------------------------------------------------------|------------------------------|--------|
| <ul> <li>Switch to other SIM card when connection fails</li> <li>Switch to default SIM card after timeout</li> </ul> |                              |        |
| Initial Timeout                                                                                                    | 60                           | ] min  |
| Subsequent Timeout *                                                                                                 |                              | min    |
| Additive Constant *                                                                                                  |                              | min    |

Figure 2: SIM Card Switching Configuration

| Item             | Description                                                                                                    |
|------------------|----------------------------------------------------------------------------------------------------|
| Default SIM Card | Specifies the module's default SIM card. The router will attempt to establish                                           |
|                  | a mobile network connection using this default.                                                                         |
|                  | <ul> <li>1st – The 1st SIM card is the default.</li> </ul>                                                              |
|                  | <ul> <li>2nd – The 2nd SIM card is the default.</li> </ul>                                                              |
| Initial State    | Specifies the action of the cellular module after the SIM card has been selected.                                       |
|                  | <ul> <li>online – Establish a connection to the mobile network after the SIM card is<br/>selected (default).</li> </ul> |
|                  | <ul> <li>offline – Go to offline mode after the SIM card is selected.</li> </ul>                                        |
|                  | Note: If offline, you can change this initial state by SMS message only-see                                             |
|                  | SMS Configuration. The cellular module will also go into offline mode if nei-                                           |
|                  | ther SIM card is selected.                                                                                              |

Continued on the next page

| Item                                           | Description                                                                                                    |
|------------------------------------------------|----------------------------------------------------------------------------------------------------|
| Switch to other SIM card when connection fails | Applicable only when a connection is established on the default SIM card and then fails. If the connection failure is detected by the <i>Check Connection</i> feature above, the router will switch to the backup SIM card.                                                                                                    |
| Switch to default SIM card after timeout       | If enabled, after a timeout, the router will attempt to switch back to the default SIM card. This applies only when a default SIM card is defined and the backup SIM is selected because of a failure of the default one or if roaming settings cause the switch. This feature is available only when <i>Switch to other SIM card when connection fails</i> is enabled. |
| Initial Timeout                                | Specifies the length of time that the router waits before the first attempt to revert to the default SIM card. The range is from 1 to 10000 minutes.                                                                                                    |
| Subsequent Timeout                             | Specifies the length of time that the router waits after an unsuccessful attempt to revert to the default SIM card. The range is from 1 to 10000 minutes.                                                                                                    |
| Additive Constant                              | Specifies the length of time that the router waits for any further attempts to revert to the default SIM card. This time is the sum of the time specified in the <i>Subsequent Timeout</i> parameter and the time specified in this parameter. The range is from 1 to 10000 minutes.                                                                                    |

#### Continued from previous page

Table 2: Items of SIM Card Switching Configuration

#### 3.4 Backup Routes

It is possible to set up priorities for multiple WAN connections in the *Backup Routes* item in the *Configuration* section of the router's web interface. See the configuration form in the figure below.

| Backup Routes Configuration                 |                          |        |  |  |
|---------------------------------------------|--------------------------|--------|--|--|
| Enable backup routes switching              |                          |        |  |  |
| Mode                                        | Single WAN v             | )      |  |  |
| Enable backup routes                        | switching for Mobile WAN |        |  |  |
| Priority                                    | 1st ~                    | )      |  |  |
| Weight                                      |                          | ]      |  |  |
| Enable backup routes                        | switching for PPPoE      |        |  |  |
| Priority                                    | 1st v                    | )      |  |  |
| Ping IP Address                             |                          | ]      |  |  |
| Ping IPv6 Address                           |                          | ]      |  |  |
| Ping Interval                               |                          | sec    |  |  |
| Ping Timeout                                | 10                       | sec    |  |  |
| Weight                                      |                          | ]      |  |  |
| Enable backup routes switching for WiFi STA |                          |        |  |  |
| Priority                                    | 1st ~                    | )      |  |  |
|                                             |                          | $\sim$ |  |  |

Figure 3: Backup Routes Configuration

The backup routes system can be enabled, specific connections can be added to the backup routes system, and the priority can be defined for each connection. *Ping IP Address* and *Ping Interval* for every connection can be set. If the target is unreachable, the system uses another connection according to priorities.

Even if the backup routes system is disabled, the router uses the following implicit priority order for network interfaces:

- 1. Mobile WAN (pppX, usbX)
- 2. **PPPoE** (ppp0)
- 3. WiFi STA (wlan0)
- 4. ETH1 (eth1)
- 5. ETH2 (eth2)
- 6. ETH0 (eth0)

### 3.5 VRRP Check Connection

The router supports VRRP (Virtual Router Redundancy Protocol), making it possible to configure redundancy backup using two routers.

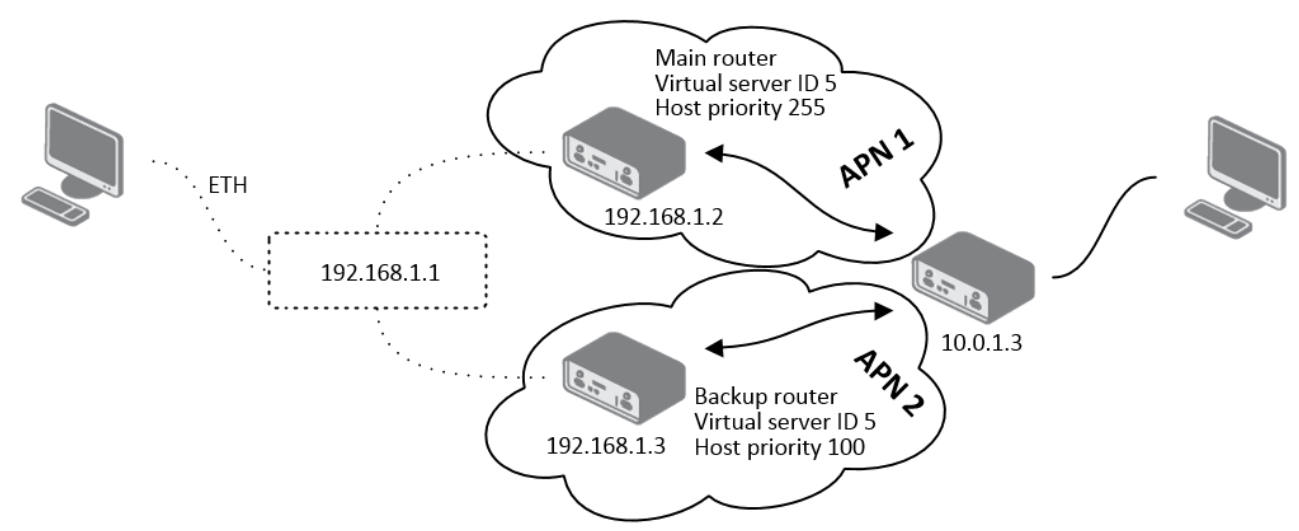

Figure 4: Example of VRRP Topology

The VRRP configuration is accessible via the *VRRP* item in the *Configuration* section of the router's web interface. It is possible to set standard VRRP parameters (*Virtual Server IP Address, Virtual Server ID, Host Priority*) and also enable the *Check connection* feature by ticking the *Check connection* checkbox. See the table below for parameter explanations:

| ltem            | Description                                                                                        |
|-----------------|----------------------------------------------------------------------------------------------------|
| Ping IP Address | Destination IP address for ping queries. Cannot be specified as a domain name.                     |
| Ping Interval   | Time interval between outgoing pings.                                                              |
| Ping Timeout    | Time to wait for the reply.                                                                        |
| Ping Probes     | Number of failed ping requests after which the route is considered disconnected.                   |
| Enable traffic  | Pings are not sent if there is traffic. If there is no traffic for the <i>Ping Timeout</i> period, |
| monitoring      | pings are sent to check if the route is disconnected.                                              |
|                 | Table 0 MPPP Object Opposition Provide the                                                         |

Table 3: VRRP Check Connection Parameters

### 3.6 **OpenVPN Check Connection**

There is a check connection feature in the *OpenVPN* tunnel configuration (*OpenVPN* item in the *Con-figuration* section of the router's web interface). In the middle of the configuration form, these optional parameters are available:

| Item          | Description                                                                           |
|---------------|---------------------------------------------------------------------------------------|
| Ping Interval | Time interval for checking the existence of the tunnel's opposite side.               |
| Ping Timeout  | Time to wait for a reply from the opposite side. For proper verification of the Open- |
|               | VPN tunnel, Ping Timeout must be longer than Ping Interval.                           |

Table 4: OpenVPN Check Connection Parameters

When the *Check connection* feature detects that the opposite side of the tunnel is unreachable by ping, it will terminate the tunnel connection and attempt to re-establish it.

### 3.7 Expansion Ports and USB Interface Keepalive

It is possible to activate the TCP Keepalive check connection feature in the *Expansion Port 1*, *Expansion Port 2*, and *USB Port* items of the router's web interface (*Configuration* section). These items correspond to the physical router interfaces (serial line connectors of expansion ports and the USB connector). If access via TCP/IP to the Expansion Port (or USB serial converter) is used, the *Check TCP Connection* can be activated. Explanation of the parameters is provided in the table below:

| Check TCP connection    |      |     |  |
|-------------------------|------|-----|--|
| Keepalive Time          | 3600 | sec |  |
| Keepalive Interval      | 10   | sec |  |
| Keepalive Probes        | 5    |     |  |
| * can be blank<br>Apply |      |     |  |

Figure 5: TCP Keepalive Configuration

| Item               | Description                                                                                                 |
|--------------------|----------------------------------------------------------------------------------------------------|
| Keepalive Time     | Time interval between check transmissions.                                                                  |
| Keepalive Interval | Time to wait for a reply after a check transmission is sent.                                                |
| Keepalive Probes   | Number of check retransmissions. These are sent if there is no reply within the <i>Keepalive Interval</i> . |
|                    |                                                                                                    |

Table 5: TCP Keepalive Parameters at Expansion Ports and USB Interfaces

The TCP Keepalive mechanism is useful for detecting dead peers and preventing disconnection due to network inactivity. Check transmissions are empty data packets with the ACK (Acknowledge) flag set. The reply is also an empty ACK packet, according to the TCP/IP specification.

### 3.8 Daily Reboot

The daily reboot feature—for preventive reboot of the router at the same time every day—is not a standard part of the router's firmware. It can be added as a router app *Daily Reboot*. The time of the reboot can be set, as shown in the figure below.

### **Daily Reboot**

| Customization | Daily Reboot Configuration                                                                                                    |
|---------------|----------------------------------------------------------------------------------------------------|
| Return        | Image: Constraint of the state of the state of the s |
|               | Apply                                                                                                    |
|               | Figure 6: Daily Reboot Router App Configuration                                                                                                    |

# 4. Related Documents

You can obtain product-related documents on the Engineering Portal at *icr.advantech.com*.

To access your router's documents or firmware, go to the *Router Models* page, locate the required model, and select the appropriate tab.

Documents that are common to all models and describe specific functionality areas are available on the *Application Notes* page.

The Router Apps installation packages and manuals are available on the Router Apps page.

For further options for extending router functionality, either through scripts or custom Router Apps, please see the information available on the *Development* page.